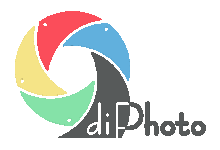

Porady dla zakładów fotograficznych – użytkowników diPhoto

## Zamawianie wydruków wielkoformatowych

- 1. W oknie głównym diPhoto pokazującym usługi może być pokazywany dodatkowy przycisk służący do zamawiania wydruków wielkoformatowych.
- 2. W module administracyjnym, w ustawieniach dotyczących okna głównego diPhoto z usługami (*diPhadm/Ustawienia/Okna/Okno główne/Wybór usług*) dodano opcję *Wydruki wielkoformatowe* pozwalającą określić czy przycisk do ich zamawiania ma być pokazywany czy nie.
- 3. W module administracyjnym w oknie służącym do definiowania foto prezentów (*diPhadm/Fotoprezenty/Dodaj*) dodano opcję *Wydruk wielkoformatowy* pozwalającą oznaczać w ten sposób definiowany foto prezent.
- 4. W module administracyjnym w oknie służącym do definiowania ceny za foto prezent (*diPhadm/Cennik/Dodaj/Kategoria=fotoprezenty*) dodano nowe pola pozwalające uzależnić cenę foto prezentu od jego cech takich jak np. materiał, na którym zostanie wykonany wydruk wielkoformatowy.
- 5. Wydruki wielkoformatowe są definiowane w module administracyjnym jako foto prezenty z zaznaczoną opcją opisaną w punkcie 3.

Po uruchomieniu diPhoto i kliknięciu przycisku zamawiania wydruków wielkoformatowych opisanego w punkcie 1 program uruchomi mechanizm zamawiania takich wydruków, który jest bardzo podobny do mechanizmu zamawiania innych foto prezentów. Najważniejsza różnica polega na tym, że przy wyborze zamawianej rzeczy są pokazywane jedynie wydruki wielkoformatowe, a inne foto prezenty pozostaną ukryte (trzeba je zamawiać za pomocą osobnego=starego przycisku do zamawiania foto prezentów).

Wycena zamawianego wydruku wielkoformatowego uwzględnia wybrane cechy np. sposób wykonania. Jeśli cena takiego wydruku lub foto prezentu zależy od jego cech to na oknie wyboru wydruku wielkoformatowego lub foto prezentu zamiast ceny pokaże się opcja *Cennik*. Po kliknięciu w nią wyświetlone zostanie okno pokazujące ceny w zależności od cech.

6. Wydruki wielkoformatowe można również zamawiać razem z innymi usługami na jednym zleceniu za pomocą menu dodawnia usługi na zlecenie. Menu to jest otwierane po kliknięciu na przycisk *Usługi* widoczny w oknie służącym do ustalania szczegółów zlecenia.

W menu tym można skonfigurować pokazanie dodatkowego przycisku do zamawiania wydruków wielkoformatowych.

- 7. Opcja konfiguracyjna o nazwie *Wydruki wielkoformatowe* sterująca pokazywaniem tego przycisku została dodana w module administracyjnym w ustawieniach *diPhadm/Ustawienia/Okna/Szczegóły zlecenia*.
- 8. W oknie pokazującym tabelkę z podsumowaniem zlecenia przy wydrukach wielkoformatowych i foto prezentach program pokazuje wybrane ich cechy.

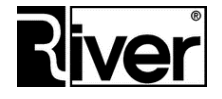